# RUB

## SHORTGUIDE MATHWORKS-ACCOUNT ANLEGEN

### FÜR MITARBEITER UND LEHRENDE AN DER RUB

#### Was ist MathWorks?

MathWorks ist ein Anbieter und Entwickler von Software für Berechnungen und technische Entwicklungen. Die Zielgruppe des Anbieters sind hauptsächlich Ingenieure und Wissenschaftler. Hinweise

- Unter der URL http://www.mathworks.de finden Sie alle notwendigen Informationen.
- Auf dieser Seite erstellen Sie sich den gewünschten Account, um das Angebot des Anbieters nutzen zu können.

### ACCOUNT ANLEGEN

| <ul> <li>Schritt 1</li> <li>Unter http://www.ma-<br/>thworks.de finden Sie in der<br/>oberen Bildschirmecke die<br/>Möglickkeit, sich anzumel-<br/>den.</li> </ul>                                                                                                    | Veranstaltungen Unt<br>MathWorks-Suche                                                                               | Kontakt Kaufinfos Anmelden<br>ernehmen                                                                                                    |  |
|----------------------------------------------------------------------------------------------------|----------------------------------------------------------------------------------------------------|----------------------------------------------------------------------------------------------------|--|
| <ul> <li>Schritt 2</li> <li>In einem nächsten Schritt<br/>werden Sie gebeten, sich<br/>einzuloggen. Sie können<br/>aber auch unterhalb des<br/>Login-Bereichs einen neuen<br/>Account erstellen.</li> </ul>                                                                                                    | Don't have a MathWork                                                                                                | Log In                                                                                                    |  |
| <ul> <li>Schritt 3</li> <li>Geben Sie Ihre persönliche<br/>E-Mail-Adresse an (Vorna-<br/>me.Nachname@ruhr-uni-<br/>bochum.de)</li> <li>Wählen Sie, wie Sie Math-<br/>Works nutzen wollen.</li> <li>Hier wählen Sie als Lehren-<br/>der/ Mitarbeiter/ Forscher an<br/>der RUB bitte: "Teaching or<br/>research in school"</li> <li>Erstellen Sie den Account<br/>unter "create"</li> </ul> | Email Address<br>Country/Region<br>How will you use<br>MathWorks software?<br>Are you at least 13<br>years or older? | Vorname.Nachname@ruhr-uni-bochum.de   You will need to verify your email address     Germany   Teaching or research in school   Please select   Commercial work (including research)   Government work (including research)   Pesonal, non-commercial projects   Teaching or research in school   Desonal, non-commercial projects   Student use |  |

#### Schritt 4

| Nach dem Klicken auf "create", wird Ihnen eine E-Mail zugesandt. Schließen Sie das Fenster nicht. Sollten Sie die E-Mail nicht in |
|----------------------------------------------------------------------------------------------------|
| Ihrem Postfach und auch nicht in Ihrem Spam-Ordner erhalten haben, klicken Sie in dem offenen Fester auf "Send me the email       |
| again"                                                                                                    |

Klicken Sie auf den Schriftzug "Verify your email" in der E-Mail. Sie werden dadurch auf eine Webseite weitergeleitet.

| <ul> <li>Schritt 5</li> <li>Nach der Bestätigung des<br/>Accounts öffnet sich ein<br/>weiteres Fenster, in welchem<br/>Sie weitere Angaben zu Ihrer<br/>Person machen müssen.</li> <li>Angaben, die optional sind,<br/>sind als solche<br/>gekennzeichnet<br/>(zB. die UserID).</li> <li>Sofern Sie bereits in Besitz<br/>einer Matlab-Lizenz sind, ge-<br/>ben Sie die Lizenz-Nummer<br/>in das dafür vorgesehene<br/>Feld ein.</li> <li>Bestätigen Sie Ihre Angaben<br/>mit "create"</li> <li>Es öffnet sich im Anschluss<br/>Ihr Account mit der Meldung<br/>"Your profile was creaded"</li> </ul> | First Name   Last Name   Last Name   User ID (Optional)   Matinutude 6 to 61 dalphanumeric characters and factwith a letter (Example: jenith555) Learn more   Pasword   Confirmation   Department   Character Automation   Department   Character Automation Report   Mater Department   Character Automation   Department   Character Automation   Department   Character Automation   Dratement   Character Automation   Dratement   Dratement   Character Automation   Dratement   Character Automation   Dratement   Character Automation   Dratement   Character Automation   Dratement   Character Automation   Dratement   Character Automation   Dratement   Character Automation   Dratement   Character Automation   Dratement   Character Automation   Dratement   Dratement   Dratement   Dratement   Dratement   Dratement   Dratement   Dratement   Dratement   Dratement   Dratement   Dratement   Dratement   Dratement   Dratement   Dratement   Dratement   Dratement   Dratement   Dratement |
|----------------------------------------------------------------------------------------------------|----------------------------------------------------------------------------------------------------|
| <ul> <li><b>Zusätzlich</b></li> <li>Unter "Eigener Account" werden Ihnen die einzelnen Bereiche Ihres Accounts angezeigt.</li> <li>Die Angaben in Ihrem Profil können Sie nachträglich bearbeiten und ergänzen, indem Sie auf "Edit Profile" klicken.</li> </ul>                                                                                                    | Veranstaltungen Unternehmen   Ligener Account   AuthWorks-Suche   MathWorks* Produkt Eisungen Forschung und Lehre Contame Nacchungen My Profile Edit Profile Change Password Communication Preferences                                                                                                    |
| Bei Fragen & Problemen<br>Bei Fragen und Problemen können S                                                                                                    | e sich an unseren Helpdesk wenden: <b>its-helpdesk@ruhr-uni-bochum.de.</b>                                                                                                    |

IT.SERVICES | Stand: 31.03.2016